# Inhoud

| Inleiding                                              | 2 |
|--------------------------------------------------------|---|
| Vereiste voor een Mijn DNB-account                     | 2 |
| Taal instellen                                         | 2 |
| Registratiestappen                                     | 3 |
| Stap 1, uw e-mail verifiëren                           | 3 |
| Stap 2, wachtwoord opgeven                             | 4 |
| Stap 3, contactgegevens opgeven                        | 5 |
| Stap 4, uw account beveiligen met tweestapsverificatie | 5 |
| Het aanmeldscherm                                      | 7 |
| Op BACK geklikt tijdens registratie                    | 7 |
| Authenticator app                                      | 8 |
| Tweestapsverificatie                                   | 8 |
| Wat is een authenticator app?                          | 8 |
| Hoe werkt een authenticator app?                       | 8 |
| Welke authenticator apps zijn er en hoe kom ik er aan? | 8 |
| Korte handleiding Microsoft authenticator              | 8 |

## Inleiding

Met een Mijn DNB-account kunt u zich aanmelden bij Mijn DNB. Dit account stelt u in staat om in een persoonlijke portaal bij De Nederlandsche Bank (DNB) gebruik te maken van specifieke diensten, zoals Toezicht publiekscontact of Toezicht aanvragen. Bovendien kunt u via dit account een verzoek indienen om guldens of euro's om te wisselen bij de dienst loket omwisselverzoeken.

### Vereiste voor een Mijn DNB-account

Voordat u een Mijn DNB-account aanmaakt, dient u te beschikken over een

- bestaand e-mailadres wij sturen een bevestiging naar dit e-mailadres
- authenticator app als u niet weet wat een authenticator app is, lees dan eerst dit <u>hoofdstuk over het gebruik van</u> <u>een authenticator app</u>

Als een van de bovenstaande ontbreekt, kunt u geen Mijn DNB-account aanmaken.

### **Taal instellen**

| Mijn DNB is beschikbaar in een Nederlandse en Engelse versie.In elk scherm kunt u via het menu de gewenste taal instellen.Open het usermenu door rechtsboven op <a>Le klikken.</a> |                                             | × |
|----------------------------------------------------------------------------------------------------|---------------------------------------------|---|
| Het usermenu wordt geopend. Linksonder in het usermenu<br>kunt u wisselen tussen Nederlands (NL) en Engels (EN)                                                                    | U bent nog niet aangemeld                   |   |
|                                                                                                    | Aanmelden                                   | > |
|                                                                                                    | EN <u>mijn.dnb.nl</u> [7] <u>DNB.nl</u> [7] |   |

# Registratiestappen

| Stap 1, uw e-mail verifiëren                                                                                                    |                                                                                                    |
|----------------------------------------------------------------------------------------------------|----------------------------------------------------------------------------------------------------|
| Mocht u om wat voor reden dan ook niet bij stap 1 van 4 van<br>"Registreren Mijn DNB-account" belanden, <u>ga dan eerst naar deze</u><br><u>pagina</u> .                                                                    | DeNederlandschellant.                                                                                                    |
| Als eerste stap gaan we uw e-mailadres verifiëren.                                                                                                    | Aanmelden Registreren                                                                                                    |
| Vul uw e-mailadres in en klik vervolgens op de button Verificatiecode verzenden.                                                                                                    | Registreren Mijn DNB-account                                                                                                    |
| Er wordt nu een 6-cijferige code naar het opgegeven e-<br>mailadres gestuurd. U krijgt nu een bericht van <i>Microsoft,</i><br><i>namens mijndnb</i> . Het kan soms enkele minuten duren voordat<br>u het bericht ontvangt. | E-malladres opgeven en verifiëren<br>Om en Mijn DNB-account aan te maken doorloopt u 4 stappen. In deze stap klest en verifieert u het e-<br>malladres waarmee u het account wilt aanmaken.<br>Vul het e-mailadres in en klik op de knop "Verificatie code verzenden". Controleer vervolgens of u een e-mail<br>heeft ontvangen met de verificatiecode.<br>E-mailadres |
| Mocht u niets hebben ontvangen, controleer dan de SPAM folder.                                                                                                    | E-mailadres  Verificatiecode verzenden                                                                                                    |
| U krijgt een e-mail van microsoftonline.com.                                                                                                    | E-mailverificatiecode voor het account mijndnb                                                                                                    |
| Het bericht zal er ongeveer zo uitzien.                                                                                                    | Varificar unu a mailadras                                                                                                    |
| In het bericht staat een 6-cijferige code. Onthoud, kopieer of schrijf de code op. Deze code heeft u nodig.                                                                                                    | Vermeer uw e-mailaures                                                                                                    |
|                                                                                                    | Uw code is: 123456                                                                                                    |
|                                                                                                    | Vriendelijke groet,<br>mijndnb                                                                                                    |
| We gaan weer terug naar de registratie. De code uit uw e-mail                                                                                                    |                                                                                                    |
| moet nu worden ingevoerd.                                                                                                    | STAP 1/4                                                                                                    |
| Als het te lang duurt voordat de code wordt ingevoerd, dan verloopt de geldigheid ervan. In dat geval krijgt u vanzelf een                                                                                                  | Registreren Mijn DNB-account                                                                                                    |
| melding dat de code verlopen is. U kunt dan een nieuwe code<br>aanvragen door op de link <i>Nieuwe code verzenden</i> te klikken. U<br>krijgt dan een nieuw e-mailbericht met een nieuwe code.                              | Wij hebben een code naar uw opgegeven e-mailadres verzonden. Heeft u geen e-mail ontvangen, controleer<br>dan de SPAM folder. Voer de verificatiecode die u heeft ontvangen hieronder in.                                                                                                    |
| Als u de code heeft ingevoerd, klik dan op de button Doorgaan.                                                                                                    | E-mailadres ww.emailadres@mail.nl                                                                                                    |
|                                                                                                    | 123456<br>Nieuwe code verzenden                                                                                                    |
|                                                                                                    | Handleiding Doorgaan →                                                                                                    |
|                                                                                                    |                                                                                                    |

### Stap 2, wachtwoord opgeven

| Na de verificatie van uw e-mailadres, mag u een wachtwoord aanmaken.                                                  | Registreren Mijn DNB-account | STAP 2/4   |
|----------------------------------------------------------------------------------------------------|------------------------------|------------|
| Voer 2x hetzelfde wachtwoord in. Het wachtwoord moet minimaal uit 12 karakters bestaan en maximaal uit 128 karakters. | Wachtwoord opgeven<br>       |            |
| Klik daarna op <i>Doorgaan</i> .                                                                                      |                              |            |
| Overigens kunt u altijd uw wachtwoord op een later moment aanpassen.                                                  | Nieuw wachtwoord herhalen    |            |
|                                                                                                    | Handleiding                  | Doorgaan → |
|                                                                                                    |                              |            |

### Stap 3, uw account beveiligen met tweestapsverificatie

Weet u niet wat een authenticator app is of wilt u meer informatie over het gebruik van een authenticator app, zoals welke te gebruiken en hoe te gebruiken, ga dan naar <u>dit hoofdstuk</u> dat speciaal gewijd is aan de authenticator app.

De volgende stap van de registratie is de zogenaamde tweestapsverificatie. Hiervoor gebruiken wij een authenticator app. Heeft u nog geen authenticator app, installeer deze dan eerst. Anders kunt u niet verder.

Bij deze stap genereert Mijn DNB een geheime sleutel. Deze sleutel kan door de authenticator app op twee manieren worden ingelezen.

1. Via het scannen van een QR-code. Deze QR-code is zichtbaar op het scherm, en kan worden gescand door de camera van uw smartphone. Dit kan alleen als u de authenticator app op uw smartphone/tablet gebruikt.

Open uw authenticator app en voeg een nieuw account toe door, in de meeste gevallen, een + (plusje) te klikken. De camera van uw smartphone/tablet wordt geactiveerd, waarna de QR-code kan worden gescand. Volg de aanwijzingen die uw authenticator app geeft. Bij de meeste apps is te zien welk e-mailadres wordt gebruikt en voor welke website/service (mijndnb).

 Als u de QR-code om wat voor reden dan ook NIET kunt scannen, bijvoorbeeld omdat uw authenticator app op uw laptop/PC draait, dan kunt u de geheime sleutel ook handmatig (of via kopiëren en plakken) in uw authenticator app invoeren. Klik eerst op de tekst onder de QR-code. Uw gebruikersnaam (e-mailadres) en de geheime sleutel worden getoond. Met die twee gegevens kunt u ook een nieuw account aan uw authenticator app toevoegen.

Als u succesvol een nieuw *account* aan uw authenticator app heeft toegevoegd, dan genereert uw app elke 30 seconden een nieuwe 6-cijferige code bij dat *account*.

Voer de code in die zichtbaar is in uw authenticator app en klik op *Doorgaan*.

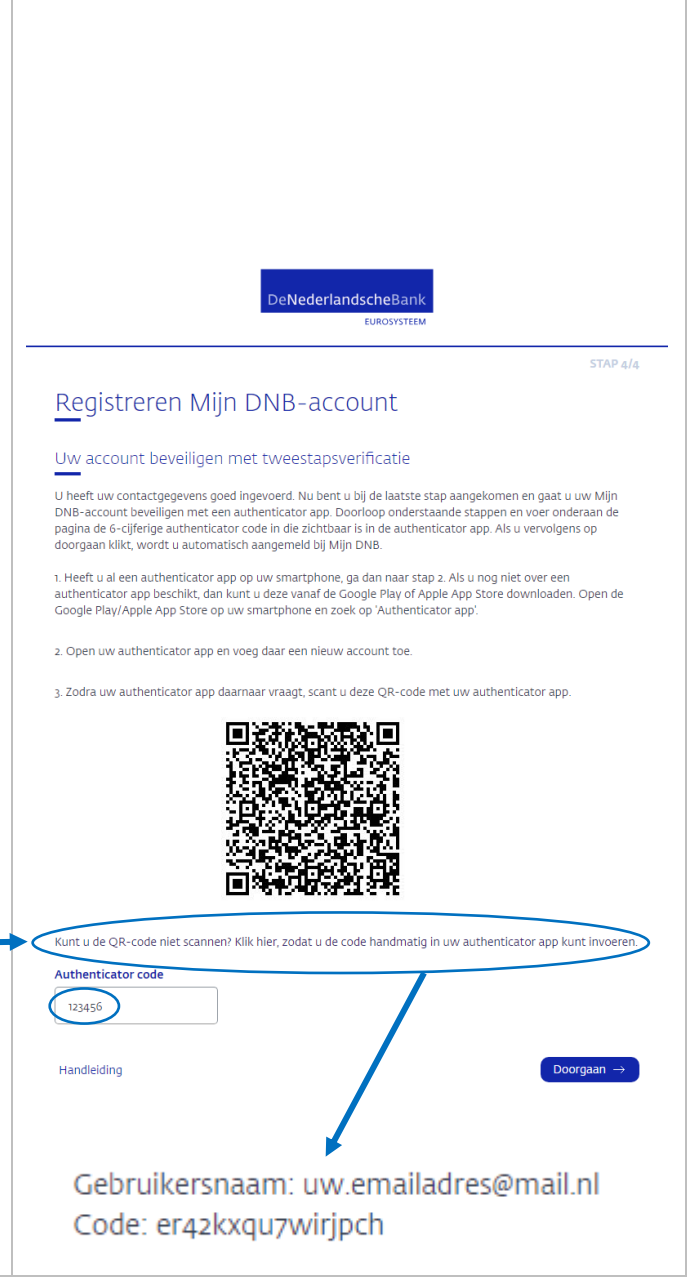

### Stap 4, contactgegevens opgeven

| De laatste stap na het opgeven van het wachtwoord, is het                                                                                                    |                                                                                                    |
|----------------------------------------------------------------------------------------------------|----------------------------------------------------------------------------------------------------|
| opgeven van uw contactgegevens.                                                                                                    | STAP 3/4                                                                                                    |
| <ul> <li>DNB gebruikt uw opgegeven contactgegevens alleen als het nodig is om u via die weg te bereiken. Deze gegevens worden niet openbaar gemaakt of gedeeld voor andere doeleinden binnen DNB of met externe partijen.</li> <li>De contactgegevens bestaan uit: <ul> <li>Naam</li> <li>Telefoonnummer</li> <li>Contact e-mailadres</li> </ul> </li> </ul> | Registreren Mijn DNB-account         Contactgegevens opgeven         Uw wachtwoord is opgeslagen. U kunt nu uw contactgegevens opgeven. Vul uw naam en telefoonnummer in.         DBs gebruikt uw opgegeven contactgegevens alleen als het noodzakelijk is u via die weg te benaderen. Deze contactgegevens worden niet openbaar gemaakt of gedeeld voor andere doelen binnen DNB of met andere partijen buiten DNB.         Weergavenaam         Mijn naam         Telefoonnummer         Ofi2345578 |
| De Naam mag geen vreemde tekens bevatten en niet op een spatie eindigen.                                                                                                    | Handlelding Doorgaan →                                                                                                    |
| Het Telefoonnummer moet minimaal uit 5 cijfers en mag<br>maximaal uit 15 cijfers bestaan. Alleen de eerste positie mag<br>uit het plusteken bestaan.                                                                                                    |                                                                                                    |
| In eerste instantie wordt voor het contact e-mailadres, uw geverifieerde e-mailadres gebruikt. Om die reden vragen we bij deze stap alleen om uw naam en telefoonnummer.                                                                                                    |                                                                                                    |
| U kunt altijd de drie contactgegevens op een later moment aanpassen.                                                                                                    |                                                                                                    |
| Uw Mijn DNB-account is aangemaakt. Als het goed is bent u meteen automatisch ingelogd. U bent ingelogd als u rechtsboven uw naam ziet, voorafgegaan door "MD" *.                                                                                                    | MD Mijn Naam 🗘 💍                                                                                                    |
| * MD staat voor Mijn DNB-account                                                                                                    |                                                                                                    |
|                                                                                                    |                                                                                                    |

### Het aanmeldscherm

| Afhankelijk van de herkomst van uw registratieverzoek, komt u<br>eerst op het scherm <i>Manier van aanmelden</i> of op het scherm<br><i>Aanmelden</i> (zie volgende) | Manier van aanmelden                                                                                                    |  |
|----------------------------------------------------------------------------------------------------|----------------------------------------------------------------------------------------------------|--|
|                                                                                                    | C /3/4 Aanmelden met eHerkenning                                                                                        |  |
| Indien u op het scherm <i>Manier van aanmelden</i> bent, klik op de grote button genaamd <i>Aanmelden met Mijn DNB-account.</i>                                      | Mijn DNB Aanmelden met Mijn DNB-account                                                                                 |  |
| U wordt vervolgens naar het scherm Aanmelden gebracht.                                                                                                    | Nieuw?                                                                                                    |  |
|                                                                                                    | <ul> <li>→ Lees hier meer over de verschillende methodes van aanmelden</li> <li>→ Lees meer over eHerkenning</li> </ul> |  |
|                                                                                                    | → Lees meer over het aanmaken van uw Mijn DNB-account                                                                   |  |
| U bent op het scherm <i>Aanmelden</i> aangekomen.                                                                                                    | Ochiederlandscheitans<br>Aanmelden Registreren                                                                          |  |
|                                                                                                    | Aanmelden                                                                                                    |  |
|                                                                                                    | E-malladres                                                                                                    |  |
| Klik op het tabblad <i>Registreren</i> of op de link onderaan <i>nu registreren</i> om een nieuw Mijn DNB-account aan te maken.                                      | Wachtwoord opnieuw instellen<br>Authenticator app opnieuw instellen                                                     |  |
|                                                                                                    | Aanmelden<br>Ik heb nog geen Mijn DNB-account un registreren.                                                           |  |
|                                                                                                    |                                                                                                    |  |

# Op BACK geklikt tijdens registratie

| U heeft tijdens de registratie op de backknop geklikt en u komt<br>vervolgens op het scherm Aanmelden. Ga dan als volgt te<br>werk.<br>Situatie 1: U heeft tijdens het registreren al een wachtwoord<br>aangemaakt. | Dekiderlandscheit ans<br>Aanmelden Registreren                                   |
|----------------------------------------------------------------------------------------------------|----------------------------------------------------------------------------------|
| In dat geval is uw account aangemaakt. Meld u zich gewoon<br>aan met uw net geregistreerde e-mailadres en wachtwoord. U<br>gaat vanzelf verder met het registratieproces.                                           | Aanmelden<br>E-malladres<br>Wachtwoord                                           |
| Situatie 2: U heeft tijdens het registreren nog geen wachtwoord aangemaakt en alleen uw e-mail geverifieerd.                                                                                                    | Wachtwoord opnieuw instellen<br>Authenticator app opnieuw instellen<br>Aanmeiden |
| In dat geval is er nog geen account aangemaakt. Klik op <i>nu registreren</i> om het registratieproces opnieuw te starten.                                                                                          | ik heb nog geen Mijn DNB-account nu registreren.                                 |

# **Authenticator app**

### Tweestapsverificatie

Tweestapsverificatie is een extra beveiligingslaag die je helpt je online accounts beter te beschermen.

- Stap 1: Je voert je gebruikersnaam en wachtwoord in, zoals je normaal zou doen om in te loggen.
  - Stap 2: Daarna vraagt het systeem je om nog een extra stap te voltooien. Dit kan bijvoorbeeld een eenmalige code zijn die naar je telefoon wordt gestuurd. Je voert deze code in om te bewijzen dat jij echt de eigenaar van het account bent.

Met tweestapsverificatie wordt het moeilijker voor iemand om toegang te krijgen tot je account, zelfs als ze je wachtwoord kennen. Het voegt een extra laag bescherming toe, vooral voor belangrijke dingen zoals je e-mail, bankrekening of sociale media.

Andere gangbare benamingen en/of afkortingen zijn 2fa (two-factor-authentication), mfa (multi-factor-authentication), two-step-authentication, two-step-verification.

### Wat is een authenticator app?

- Een authenticator-app is een mobiele applicatie die je koppelt aan je account (bijvoorbeeld een e-mailaccount, sociale media of andere online diensten).
- Het doel van de app is om een extra beveiligingslaag toe te voegen aan je inlogproces.
- In plaats van alleen een wachtwoord te gebruiken, genereert de app een unieke en wisselende 6-cijferige code die je moet invoeren tijdens het inloggen.
- Authenticator apps draaien voornamelijk op een smartphone. Maar dit hoeft niet perse. Zo kun je ook authenticator apps gebruiken op je tablet of laptop/pc.

### Hoe werkt een authenticator app?

- Nadat je de authenticator-app aan je account hebt gekoppeld, genereert deze een nieuwe code elke keer dat je wilt inloggen.
- Deze code is slechts een korte tijd geldig (meestal 30 seconden tot 1 minuut).
- Je voert deze code in naast je gebruikelijke wachtwoord om toegang te krijgen tot je account.

### Welke authenticator apps zijn er en hoe kom ik er aan?

Er is een diversiteit aan authenticator apps, om een paar te noemen:

- Twilio Authy: authenticator die op meerdere apparaten te gebruiken is.
- Microsoft Authenticator: gratis 2FA en wachtwoordkluis in één.
- 2FAS: authenticator met veel extra functies.
- Dashlane: duidelijke authenticator met weinig support.
- Bitwarden: premium 2FA en wachtwoordkluis in één.
- LastPass Authenticator: keuze uit de meeste 2FA-methodes.
- Google Authenticator: bekend en makkelijk in gebruik, maar mist belangrijke features.

### Apps zijn verkrijgbaar bij de verschillende stores. De meeste authenticator apps zijn gratis.

Wilt u meer informatie of reviews over authenticator apps, bezoek dan de volgende sites:

- <u>https://www.vpngids.nl/veilig-internet/surfen/beste-authenticator-apps/</u>
- https://www.pcmag.com/picks/the-best-authenticator-apps
- <u>https://www.simyo.nl/blog/5-beste-authenticator-apps/</u>
- <u>https://www.gratissoftware.nu/gratis-authenticator-apps.php</u>

### Korte handleiding Microsoft authenticator

| Open uw Microsoft authenticator en klik rechtsboven op het + teken. | 11:59         | 🗢 🗩     |
|---------------------------------------------------------------------|---------------|---------|
|                                                                     | Authenticator | Q ( + ) |
|                                                                     |               |         |

### Handleiding Registratie Mijn DNB-account – Desktop versie

| Voeg een nieuw account toe aan uw Microsoft authenticator.                                                 | 11:55                                         |
|----------------------------------------------------------------------------------------------------|-----------------------------------------------|
| Kies Overig als soort account.                                                                             | Account toevoegen                             |
|                                                                                                    |                                               |
|                                                                                                    | WELK SOORT ACCOUNT VOEGT U TOE?               |
|                                                                                                    | Persoonlijk account >                         |
|                                                                                                    | Werk- of schoolaccount                        |
|                                                                                                    | Overig (Google, Facebook, enzovoort)          |
|                                                                                                    |                                               |
|                                                                                                    |                                               |
| Scan de QR-code in.                                                                                        | 13:45                                         |
| Of voer de code handmatig in, als uw camera bijvoorbeeld<br>defect is, maar wel de authenticator app op uw | QR-code scannen                               |
| onthullen, <u>zie stap 4 (punt 2)</u> .                                                                    |                                               |
|                                                                                                    |                                               |
|                                                                                                    |                                               |
|                                                                                                    |                                               |
|                                                                                                    |                                               |
|                                                                                                    |                                               |
|                                                                                                    |                                               |
|                                                                                                    |                                               |
|                                                                                                    |                                               |
|                                                                                                    | Uw accountprovider geeft een QR-<br>code weer |
|                                                                                                    |                                               |
|                                                                                                    | Or voer de code nandmatig in                  |
|                                                                                                    |                                               |

De authenticator app maakt automatisch een nieuw account aan, waarbij herkenbaar is voor welke service/website dat account is en met welke e-mailadres.

In dit voorbeeld rechts ziet u dat deze authenticator app 5 accounts heeft. De onderste is het laatste dat is aangemaakt.

Bij het onderste account is te zien dat het een service/website betreft voor: *mijndnb* en gekoppeld aan e-mailadres <u>soxaj89997@bizatop.com</u>.

Klik op het onderste account.

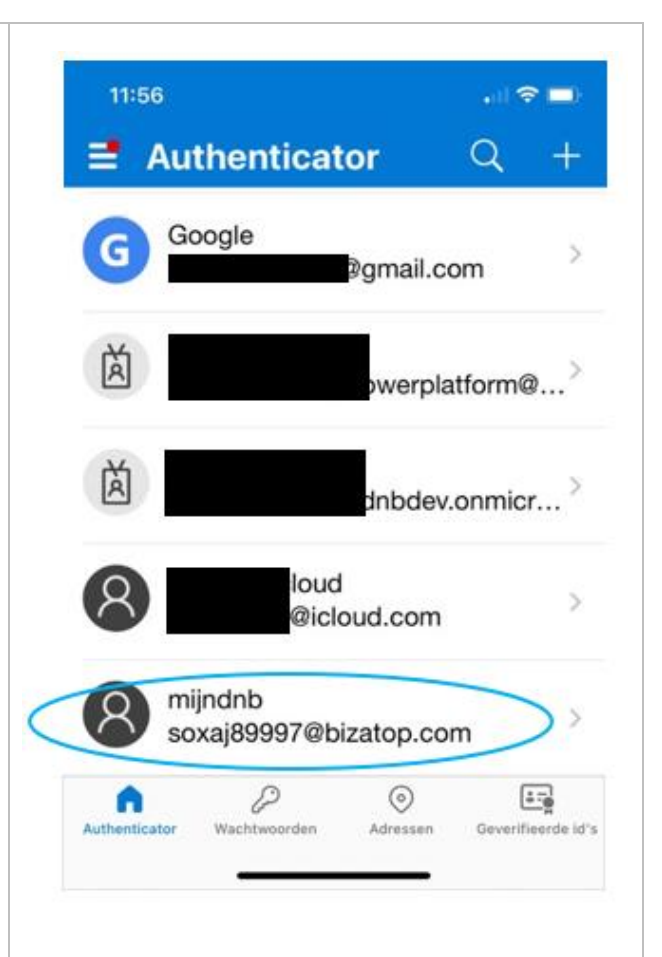

In de blauwe balk is te zien om welk account het gaat.

De eenmalige 6-cijferige code die op dit moment gebruikt kan worden is 832455. Te zien is dat deze code nog 12 seconden geldig is. U heeft dus nog 12 seconden om deze code te kunnen gebruiken.

Als u ziet dat de code bijna verloopt, dan is het raadzaam om even te wachten totdat de authenticator een nieuwe code heeft gegenereerd.

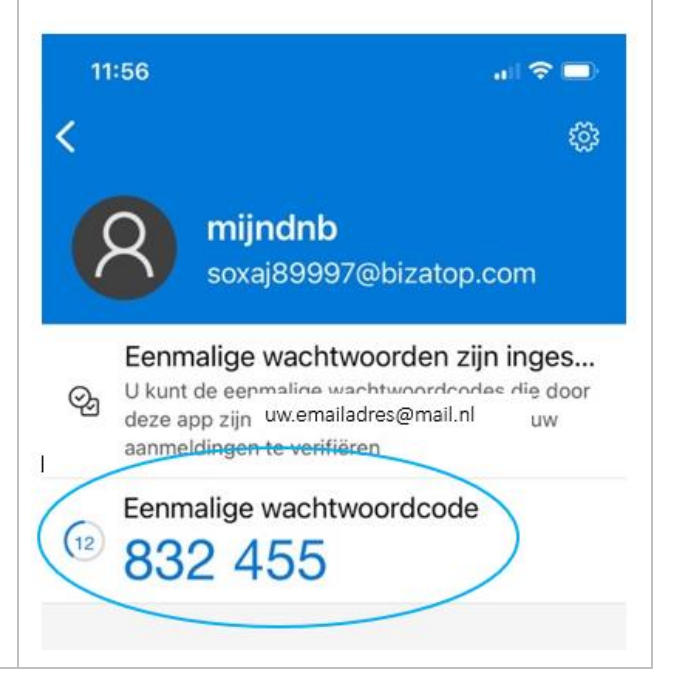